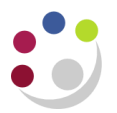

# **Creating a Transaction**

Invoices must be raised:

- In the name of the University of Cambridge showing the University's VAT number.
- Using the University Financial System unless the Director of Finance gives express dispensation.
- Promptly (not more than one month subsequent to the transaction to which it relates) and must comply with the VAT regulations.
- Wherever possible in sterling for settlement in sterling.
- If in a currency other than sterling, any exchange risk lies with the Department.

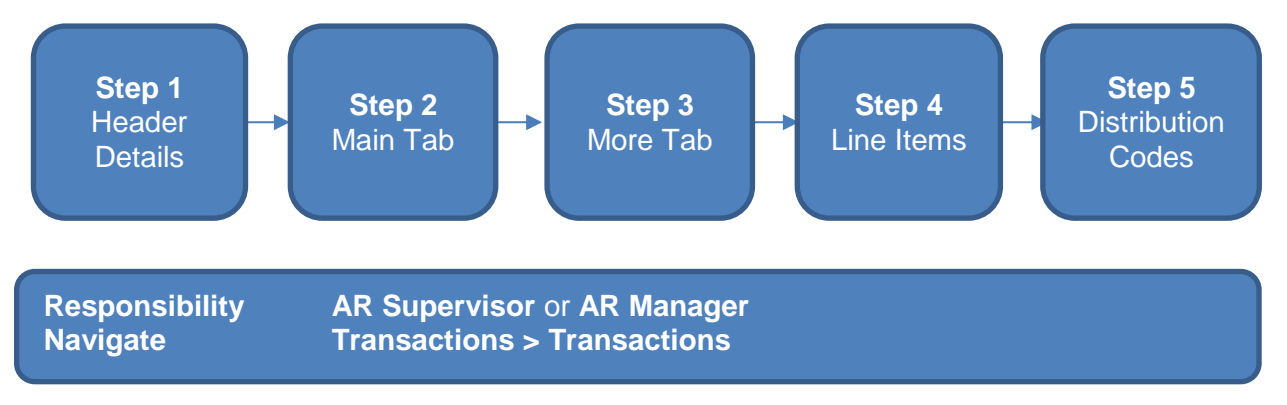

## Step 1: Header details

Once you have navigated to the transaction screen, complete the fields listed below (remember all yellow fields are mandatory and must be completed).

| Transactions (Cambrid | lge University : GBP) |              |             |
|-----------------------|-----------------------|--------------|-------------|
| Transaction           |                       | -            |             |
| Source                | Manual Invoice        | Date         | 20-JAN-2020 |
| Number                |                       | GL Date      | 20-JAN-2020 |
| Class                 | Invoice               | Currency     | GBP         |
| Туре                  | AG Invoice            | Document Num |             |
| Reference             |                       | Transaction  | [ []]       |
|                       |                       |              | Complete    |

- Class Select the type of transaction you are creating Invoice, credit memo or debit memo.
- **Type** Select either *XX Invoice* for external or *XX Int Invoice* for an internal invoice.

*Date* This defaults in with the current date and is the date this document is raised, which generates the due date of the invoice.

**GL Date** The date the transaction will reflect in your departmental accounts. Occasionally this may need to be changes to reflect the previous month particularly at year end.

- **Currency** Defaults to GBP. We strongly advise against using Euro and USD all losses on exchange rates are the responsibility of the department.
- **Reference**This is an optional field and free text. Enter summary information that you feel would be helpful to you/department in identifying the invoice later.

#### Step 2: Main tab

| Main      | More                     | Notes                                                        | Commitment                                                | Reference Information                                                                                                 |  |  |  |  |  |
|-----------|--------------------------|--------------------------------------------------------------|-----------------------------------------------------------|----------------------------------------------------------------------------------------------------|--|--|--|--|--|
|           | Ship To                  |                                                              |                                                           | Bill To                                                                                                    |  |  |  |  |  |
| Name      |                          |                                                              |                                                           | TOSHIBA RESEARCH EUROPE LTD                                                                                           |  |  |  |  |  |
| Number    |                          |                                                              |                                                           | 1552                                                                                                    |  |  |  |  |  |
|           |                          |                                                              |                                                           |                                                                                                    |  |  |  |  |  |
| Address   |                          |                                                              |                                                           | 208 CAMBRIDGE SCIENCE PARK                                                                                            |  |  |  |  |  |
|           |                          |                                                              |                                                           | MILTON ROAD                                                                                                    |  |  |  |  |  |
|           |                          |                                                              |                                                           | , , CAMBRIDGE, CAMBRIDGESHIRE CE                                                                                      |  |  |  |  |  |
| Contact   |                          |                                                              |                                                           |                                                                                                    |  |  |  |  |  |
| 0         | Commitment               |                                                              |                                                           |                                                                                                    |  |  |  |  |  |
| Pav       | /ment Term               | 30 Davs NET                                                  |                                                           |                                                                                                    |  |  |  |  |  |
| ,         |                          |                                                              |                                                           |                                                                                                    |  |  |  |  |  |
|           | Due Date                 | 19-FEB-2020                                                  |                                                           |                                                                                                    |  |  |  |  |  |
|           |                          |                                                              |                                                           |                                                                                                    |  |  |  |  |  |
|           |                          |                                                              |                                                           |                                                                                                    |  |  |  |  |  |
| • Bill To | Ente<br>bill to<br>and o | r the customer<br>section. Click<br>click <b>Find</b> . This | details by pla<br>on the <b>list of</b><br>will display t | icing the cursor into the first line of the <b>values</b> , enter the customer name he results that match your search |  |  |  |  |  |

The information you need to complete here is the following:

Alternatively, if you know the customer number, enter it in the second line of the bill to section and tab.

• **Payment terms** These are based on the customer you selected and automatically populate, review as to whether they are still appropriate or should be changed e.g. to 'Immediate'.

criteria. **Select** the correct customer you wish to use.

Due date This is generated by the terms of the customer and the transaction date entered in the header section.

### Step 3: More tab

This tab has additional fields you must populate.

- **Salesperson** Using the list of values, search and enter the salesperson details (pre requisite = *Setting up a salesperson*).
- Purchase order number enter it in this free text field

| Main | More                 | Notes    | Commitment | Reference Information |               |               |                                   |
|------|----------------------|----------|------------|-----------------------|---------------|---------------|-----------------------------------|
|      |                      |          |            |                       |               |               |                                   |
|      | Print Option         | Print    |            | -                     | $\rightarrow$ | Salesperson   | AG - Max Smith                    |
|      | Print Date           |          |            |                       |               | Purchase Orde | ۲<br>۲                            |
|      | Status               | Open     |            | •                     |               | Number        |                                   |
|      | Default Tax          | Standard |            |                       |               | Revision      |                                   |
|      |                      |          |            |                       |               | Date          |                                   |
|      | Original Transaction |          |            |                       |               | Remit To      |                                   |
|      | 5                    |          |            |                       |               | Address       | University of Cambridge           |
|      |                      |          |            |                       |               |               | Finance Division, Greenwich House |
|      |                      |          |            |                       |               |               | Cambridge, Cambridgeshire CB3 0   |
|      |                      |          |            |                       |               |               |                                   |
|      | Casaial Instructions | _        |            |                       |               |               |                                   |
|      | Special instructions |          |            |                       |               |               |                                   |
|      | Comments             |          |            |                       |               |               |                                   |

### Step 4: Line Items

This is where you enter the details of the products or services you are providing. The following fields are to be populated.

| <mark>0</mark> Lir | ies (Can | nbridge | University) - | HELENS BOOKS, [New] |      |     |                |            |        |        |            |                      |       | _ 🗆 🗙    |
|--------------------|----------|---------|---------------|---------------------|------|-----|----------------|------------|--------|--------|------------|----------------------|-------|----------|
|                    |          |         | Total         | Transaction         |      |     | Lines<br>10.00 |            | Тах    | (<br>[ | Freight    |                      |       | •        |
|                    | Main     |         | Sales Orde    | er Tax Exemption    | Rule | 5   | Ship To I      | nformation | More   |        |            |                      |       |          |
|                    | Num      | ltem    |               | Description         |      | UOM |                | Quantity   | Unit F | Price  | Amount     | Tax Classifica       | Trans |          |
|                    | 1        |         |               | TRAINING MANUAL     |      |     |                | 1          |        | 10     | 10.00      | 20.0 - Standar       |       |          |
| _                  | <u> </u> |         |               |                     |      |     |                |            |        |        |            |                      |       |          |
|                    |          | Ļ       |               |                     |      |     |                |            |        |        |            |                      |       |          |
|                    |          |         |               |                     |      |     |                |            |        |        |            |                      | ,     | <u> </u> |
|                    |          |         |               |                     |      |     |                |            |        |        |            |                      |       |          |
|                    |          |         |               |                     |      |     |                | Freight    |        | Dist   | tributions | <u>S</u> ales Credit | s     |          |

- **Description** This is a free text field where you enter the details of the product or service. Alternatively you can use the list of values to search for a memo line (see memo lines guide).
- **UOM** Unit of Measure an optional field, chose as appropriate.
- Quantity
- Unit Price Value of product or service you are providing, net of any VAT.

Amount automatically populates after quantity and unit price have been entered

• **Tax classification** Review this in light of what it is you are actually selling and enter the necessary tax rate. To choose the tax classification, click on list of values and select the appropriate option.

Click on the **Distributions** button once your lines are complete to update the accounting information.

#### **Step 5: Entering distribution codes**

Once you have clicked on distributions, the following screen displays. This is where you enter the codes as to where the income is to go to. **You must only change the revenue line.** To view all lines as seen below, click on the drop down arrow and select Account for all lines.

| <mark>O</mark> Distribu | tions (Cambridge | University) |                |                |                        |               |                     |           |              | - 🗆 🗙 |
|-------------------------|------------------|-------------|----------------|----------------|------------------------|---------------|---------------------|-----------|--------------|-------|
| Accoun                  | ts For All Lines |             | -              | ←              |                        |               |                     |           |              | ~     |
| Trans                   | Detail           |             |                |                |                        |               |                     |           | Distribution |       |
| Line                    | Line             | Class       |                | GL Account     |                        |               | GL Date             | %         | Amount       |       |
|                         |                  | Receivab    | le             | U.00.0000.0000 | ).UBAA.0000            | ·             | 31-JAN-2014         | 100.0000  | 12.00        |       |
| 1                       |                  | Revenue     |                | U.AG.ZZZZ.GA   | AA0000                 |               | 31-JAN-2014         | 100.0000  | 10.00        |       |
| 1                       | 1                | Tax         |                | U.00.0000.0000 | ).VCCA.0000            |               | 31-JAN-2014         | 100.0000  | 2.00         |       |
|                         |                  |             |                |                |                        |               | Transaction Lir     | ne Amount |              |       |
|                         | GL P             | osted Date  |                |                | Accou                  | inting Rule   |                     |           |              |       |
|                         | [                | Description | UC.Balance She | et.Balance She | et Default.Balance She | eet Default.1 | Frade Debtors.Defau | ult       |              |       |
| Tax Account             |                  |             |                |                |                        |               |                     |           |              |       |
| Description             |                  |             |                |                |                        |               |                     |           |              |       |
|                         |                  | Comments    |                |                |                        |               |                     |           |              |       |

• The revenue GL account will automatically populate. The code must be changed using the list of values to choose:

| Accounting Flext | ield              | X                                 |
|------------------|-------------------|-----------------------------------|
| Entity           | υι                | IC                                |
| Department       | <mark>AG</mark> F | ïnance                            |
| Cost Centre      | AGBG              | Training                          |
| Source of Funds  | GAAA              | External Trading                  |
| Transaction      | LKAA              | Sales/Income - Miscellaneous      |
| Spare            | 0000              | Default                           |
|                  | (•]               |                                   |
|                  |                   | QK Cancel Combinations Clear Help |

- a) The correct cost centre segment (area of activity) e.g. ??BA
- b) The transaction segment (income code: L\_\_\_\_ or K\_\_\_). However, if a standard memo line was used, the transaction segment of the account will default in automatically, but you will still need to amend the cost centre segment.

Repeat steps a) and b) for each line of the invoice and Save.

A transaction number is generated, which you should make a note of. The next step is for the invoice to be checked and completed before printing (refer to guidance *Completing a Transaction* on this process).

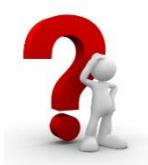

If you want to allocate the generated income to more than one account, reduce either the value or the % in the first revenue account and then click in the next row down. Enter the other GL account code for the remaining value.